| Nr. | Name                                        | Wo                                                                                                    | Beschreibung                                                                                                    |
|-----|---------------------------------------------|----------------------------------------------------------------------------------------------------|----------------------------------------------------------------------------------------------------|
| 1   | Zahl<br>(Schieberegler)<br>:<br>Zuflussrate | Werkzeugleiste der<br>Grafikansicht                                                                            | 0 < Zuflussrate < 5                                                                                                    |
| 2   | Zahl<br>(Schieberegler)<br>:<br>Zeit        | Werkzeugleiste der<br>Grafikansicht                                                                            | Vorerst:<br>0 < Zeit < 8                                                                                                    |
| 3   | Kreis c                                     | Eingabezeile:<br>$X = (0, 0, 0) + (\cos(t), \sin(t), 0)$                                                       | Boden des grauen Zylinders<br>Ebene b und Kugel a können nun<br>ausgeblendet werden.                                           |
| 4   | Zylinder d                                  | Eingabezeile:<br>Zylinder(c, 8)<br>Alternativ kann auch<br>das Werkzeug der<br>3D-Ansicht benutztz<br>werden.  | Der vorhin hergestellte Kreis (c) wird<br>zu einem 8 hohen Zylinder ergänzt.<br>Wählen Sie für den Zylinder die<br>Farbe grau. |
| 4   | Fläche f                                    |                                                                                                    | Die Mantelfläche des grauen<br>Zylinders, wird automatisch mit dem<br>Zylinder erstellt.                                       |
| 4   | Kreis e                                     |                                                                                                    | Der obere Rand des Zylinders, wird automatisch erstellt.                                                                       |
| 5   | Zahl V <sub>M</sub> ax1                     | Eingabezeile:<br>V <sub>M</sub> ax1 = 8π                                                                       | Volumen des grauen Zylinders.                                                                                                  |
| 6   | Zahl t <sub>M</sub> ax1                     | Eingabezeile:<br>t <sub>M</sub> ax1=V <sub>M</sub> ax1 /<br>Zuflussrate                                        | Die Maximale Zeit wird berechnet (dann ist der Zylinder voll).                                                                 |
| 7   | Zahl V                                      | Eingabezeile:<br>V= Zuflussrate * Zeit                                                                         | Die aktuelle Wassermenge wird berechnet.                                                                                       |
| 8   | Zahl h1                                     | Eingabezeile:<br>h1=V / (r1² pi)                                                                               | Die Aktuelle Wasserhöhe wird<br>berechnet.                                                                                     |
| 9   | Zylinder g                                  | Eingabezeile:<br>Zylinder(c, h1)<br>Alternativ kann auch<br>das Werkzeug der<br>3D-Ansicht benutztz<br>werden. | Die Zylinder für die Wassersäule<br>wird mit der Formel erstellt. Wählen<br>Sie für den Zyinder die Frabe blau.                |
| 9   | Fläche i                                    |                                                                                                    | Die Mantelfläche des grauen<br>Zylinders, wird automatisch mit dem<br>Zylinder erstellt.                                       |
| 9   | Kreis h                                     |                                                                                                    | Der obere Rand des Zylinders, wird automatisch erstellt.                                                                       |
| 10  | Punkt P1                                    | Eingabezeile:<br>P1=(-1, 0, h1)                                                                                |                                                                                                    |
| 11  | Punkt R1                                    | Eingabezeile:<br>R1=(-r1, 0, 0)                                                                                |                                                                                                    |

| Nr. | Name                        | Wo                                                                                                    | Beschreibung                                                                                                    |
|-----|-----------------------------|----------------------------------------------------------------------------------------------------|----------------------------------------------------------------------------------------------------|
| 12  | Strecke j                   | Strecke P1, R1                                                                                                | Lassen Sie die Länge der Strecke<br>anzeigen, damit die Benutzer die<br>Höhe der Wassersäule ablesen<br>können.                                                                   |
| 13  | Zahl r2                     | Eingabezeile:<br>r2=2                                                                                         | In dieser Variablen wird eine<br>Benutzereingabe gespeichert. Sie<br>soll den Radius des zweiten<br>Zylinders bestimmen.                                                          |
| 14  | Text Tr2                    | Eingabezeile:<br>Tr2=" "                                                                                      |                                                                                                    |
| 15  | Eingabefeld<br>Eingabefeld1 | Eingabefeld<br>Verbundenes Objekt<br>Tr2                                                                      | Wählen Sie nach einem Rechtsklick<br>auf das Objekt "Eienschaften" und<br>dann "Skripting". Tragen Sie dort auf<br>der Registerkarte "bei Update" ein:<br>VerwandlelnZahl[r2,Tr2] |
| 16  | Punkt M2                    | Eingabezeile:<br>M2=(1.5 + r2, 0, 0)                                                                          | Mittelpunkt des zweiten Zylinders.                                                                                                    |
| 17  | Kreis p                     | Eingabezeile:<br>$X = (1.5+r2, 0, 0) + (r2 \cos(t), r2 \sin(t), 0)$                                           | Grundfläche des zwieten Zylinders-                                                                                                    |
| 18  | Zylinder I                  | Eingabezeile:<br>Zylinder(p, 8)<br>Alternativ kann auch<br>das Werkzeug der<br>3D-Ansicht benutztz<br>werden. | Zylinder(p, 8)                                                                                                    |
| 18  | Fläche m                    |                                                                                                    | Mantelfläche des zweiten Zylinders,<br>wird automatisch erstellt.                                                                                                    |
| 18  | Kreis q                     |                                                                                                    | Oberer Rand des zweiten Zylinders,<br>wird automatisch erstellt.                                                                                                    |
| 19  | Zahl h2                     | Eingabezeile:<br>h1=V / (r2² pi)                                                                              | Die Aktuelle Wasserhöhe im zweiten<br>Zylinder wird berechnet.                                                                                                    |
| 20  | Zylinder n                  | Eingabezeile:<br>Zylinder(p, h2)                                                                              | Wassersäule im zweiten Zylinder                                                                                                    |
| 20  | Fläche o                    |                                                                                                    | Mantelfläche der Wassersäule, wird automatisch erstellt.                                                                                                    |
| 20  | Kreis r                     |                                                                                                    | Oberer Rand der Wassersäule, wird automatisch erstellt.                                                                                                    |
| 21  | Punkt P2                    | Eingabezeile:<br>P2=(1.5 + 2r2, 0, 0)                                                                         |                                                                                                    |
| 22  | Punkt R2                    | Eingabezeile:<br>R2=(1.5 + 2r2, 0, h2)                                                                        |                                                                                                    |
| 23  | Strecke s                   | Strecke P2, R2                                                                                                |                                                                                                    |